## <u>SANAYİ BİLGİ SİSTEMİ ÜZERİNDEN YERLİ</u> <u>MALI BELGESİ BAŞVURUSU HAKKINDA</u> <u>KILAVUZ</u>

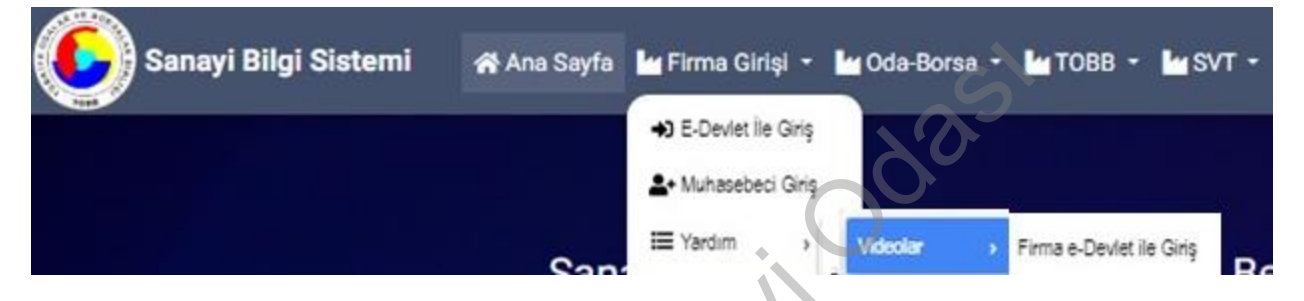

• Sisteme giriş seçeneği aşağıda doküman olarak belirtilmiş olup giriş seçeneğinin videolu anlatımına ulaşmak isteyen üyeler ise sanayi org.tr adresinde firma giriş sekmesindeki yardım menüsünden Firma E-Devlet ile Giriş videosuna ulaşılabilir.

F.SKISehil

## <u>SANAYİ BİLGİ SİSTEMİ ÜZERİNDEN YERLİ</u> <u>MALI BELGESİ BAŞVURU SÜRECİ</u>

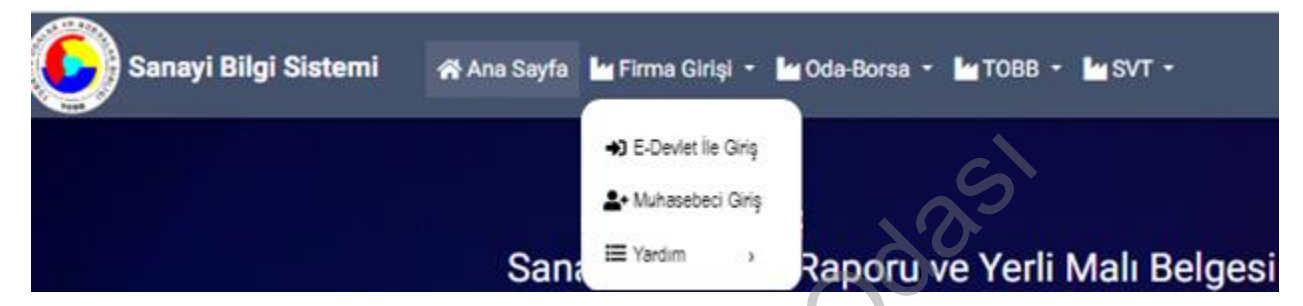

• 30 Ekim 2024 itibariyle yerli malı belgesi başvuruları sanayi.org.tr adresinden gerçekleştirilecek olup firmanız adına firma ortakları, firma yetkilileri ve firma ilgililer kısmında bilgileri bulunan kişiler sisteme E-Devlet ile giriş seçeneğinden giriş yaparak başvurularını oluşturabilir.

| C                          | →) Giriş              |
|----------------------------|-----------------------|
| Oda / Borsa Adı<br>Seçiniz | veya Cicaret Sicil No |
| İPTAL                      | ТАМАМ                 |

• E-Devlet ile giriş seçeneği seçildikten sonra firmanızın bağlı olduğu Oda/Borsa Adı, Oda/Borsa Sicil No veya Ticaret Sicil No alanları doldurulup "TAMAM" butonu kullanılır.

| ТОВВ          |                                                                    |                   |
|---------------|--------------------------------------------------------------------|-------------------|
|               | E-Devlet ile Giriş                                                 | Parola            |
|               | Kimlik pumarapızı ve cifrapizi kullaparak kimliğinizi doğrulayınız | <i>𝔅</i> E-Devlet |
|               | Giriş                                                              | ≁ E-İmza          |
|               |                                                                    | T.C. Kimlik Kartı |
| AR VE BORS PL |                                                                    | Biyometrik        |
|               |                                                                    | Mobil Bildirim    |
| EST TOBB 191  |                                                                    | Sifresiz e-Posta  |
|               |                                                                    | Mobil İmza        |

• Açılan ekrandan E-Devlet seçeneği seçilerek "GİRİŞ" butonu kullanılır.

| 110p3.11g113.1000.01g111330 C0 | http:                                                     | SISTEMI                                                       | KİMLİK DOĞRULAMA       |
|--------------------------------|-----------------------------------------------------------|---------------------------------------------------------------|------------------------|
| İnternet Bankacılığ            | T.C. Kimlik Kartı                                         | İmza Elektronik İmza                                          | e-Devlet Şifresi Mobil |
|                                |                                                           |                                                               | * e-Devlet Şifresi     |
| lığınız cep                    | s Lock) tuşunuz açık.<br>z <b>durumunda</b> doğruladığını | Dikkat: Üst Karakter ( @Cap<br>* e-Devlet şifrenizi unutmanı. |                        |
|                                | emi yapabilirsiniz.                                       | telefonunuzdan yenileme işle                                  |                        |

• Sonraki ekranda T.C Kimlik No ve E-Devlet şifresi ile giriş yapılır.

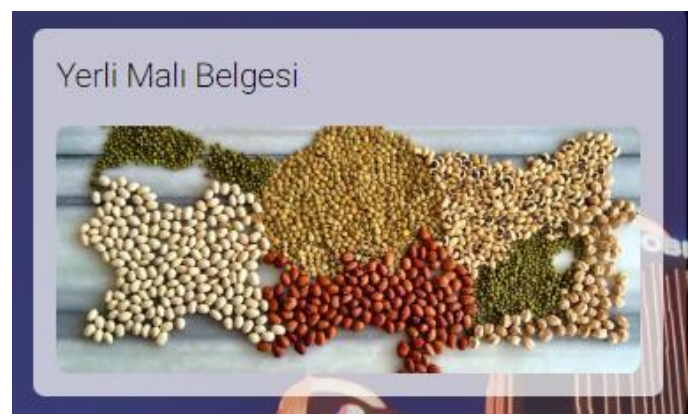

• Açılan ekranda "YERLİ MALI BELGESİ" seçilir ve işlem ekranına yönlendirilir.

| İlk Yerli Malı Belgesi Başvurusu<br>İlk kez yerli malı belgesi başvurusu yapmak için tıklayınız.                                                                   | Başvuru Takip<br>Yerli malı belgesi başvurunuzun son durumunu öğrenmek için<br>tıklayınız.          |
|----------------------------------------------------------------------------------------------------|----------------------------------------------------------------------------------------------------|
| Değişiklik Başvurusu<br>Mevcut yerli malı belgenizde değişiklik başvurusu yapmak için<br>tıklayınız.<br>Muhasebe Tanımlama<br>Muhasebe tanımlamak için tıklayınız. | Onaylanan Aktif Yerli Malı Belgeleri<br>Meveut yerli malı belgelerini görüntülemek için tıklayınız. |

- İlk yerli malı belgeleri başvuruları için kırmızı ok,
- Değişiklik başvuruları için yeşil ok,
- Muhasebe (Mali Müşavir) tanımlama için mavi ok ile belirtilen alana tıklanır.

| •  | SC SC SC SC SC SC SC SC SC SC SC SC SC S |
|----|------------------------------------------|
|    | Muhasebeci Tanımlama                     |
| 16 | İsim                                     |
|    |                                          |
|    | Soyisim                                  |
|    |                                          |
|    | Cep Telefonu                             |
|    | (XXX) XXX XXXX                           |
|    | -<br>Email                               |
|    |                                          |
|    |                                          |

- Bu ekranda Yerli Malı Belgenizi mali yönden inceleyen ve doğruluğunu teyit edecek olan (SM,SMMM ya da YMM) kişinin bilgileri girilecektir.
- Bu kişi belirtilen cep telefonu numarasına gelen şifre ile sisteme giriş yapıp tarafına atadığınız belgeye onay verecektir.

| Ø                      | İlk Yerli Malı Belgesi Başvurusu<br>İlk kez yerli malı belgesi başvurusu yapmak için <b>tıklayınız.</b> |                            | Başvuru Takip<br>Yerli malı belgesi başvurunuzun son durumunu öğrenmek için<br>tıklayınız. |
|------------------------|----------------------------------------------------------------------------------------------------|----------------------------|--------------------------------------------------------------------------------------------|
|                        | Değişiklik Başvurusu<br>Meycut verli malı belgenizde değişiklik başvurusu vanmak içi                    |                            | Onaylanan Aktif Yerli Malı Belgeleri                                                       |
|                        | tiklayınız.                                                                                             |                            | werdet yehr man beigelenni gorundietnek için <b>uktayınız.</b>                             |
|                        | Muhasebe Tanımlama                                                                                      |                            |                                                                                            |
|                        | Muhasebe tanımlamak için tıklayınız.                                                                    |                            |                                                                                            |
| kulla                  | nılır.                                                                                                  | j                          | 00                                                                                         |
| Aktri Kapasite kaponan | naylanmış aktif kapasite raporu bulunan faaliyetleriniz için Yerli Malı Belgesi alabilirsiniz.          | $\langle 0 \rangle$        | EAPVINI OLUȚUN                                                                             |
| ∀ Tümünü İndir         | 0                                                                                                    |                            | Q Arama 4 kolon gösterimde 🗸                                                               |
| Onay Numarasi[TOBB]    | Oda Adi 🗢                                                                                               | retim Konusu 🌩             | Geçerlilik Tarihi ≑                                                                        |
| 4720265                | TEST TICARET VE/VEYA SANAYI ODAS/BORSASI                                                                | TEST DENEME                | 01.08.2026                                                                                 |
| 4720272                | TEST TİCARET VE/VEYA SANAYİ ODASI/BORSASI                                                               | Çift eksper rapor test     | 05.08.2026                                                                                 |
| 4720271                | TEST TICARET VE/VEYA SANAYI ODASI/BORSASI                                                               | 05.08.2024 Rapor deneme    | 05.08.2026                                                                                 |
| 4720323                | TEST TICARET VE/VEYA SANAYI ODASI/BORSASI                                                               | ITO TEST DENEME 11/10/2024 | 11.10.2026                                                                                 |
|                        | 4 · 1 2 3                                                                                               | 4 ▶ ₩ 5∨                   |                                                                                            |

Yerli malı belgesi düzenlenecek ürünün yer aldığı kapasite raporu seçilerek mavi ok ile • gösterilen "BAŞVURU OLUŞTUR" butonuna tıklanır.

| Cenel                                                                  | Belge | Ürün                           | Onay |
|------------------------------------------------------------------------|-------|--------------------------------|------|
| SBS TEST DENEME 2024<br>Vergi No: 1023659874 Ticaret Sicil No:20240606 |       |                                |      |
| ← acmi                                                                 |       |                                |      |
| Testill Adresi<br>MAKINE ÜRETİM 2 / MAMAK / ANKARA                     |       | Úretim Konulan                 |      |
| C Telefon No<br>0(XXXX) XXXX XXXXXX                                    |       | Se F-Posta<br>deneme@gmail.com |      |
| C(XXX) XXX XXXX                                                        |       | 🤗 Web Adresi                   |      |
| 0(555) 555 5555                                                        |       |                                |      |

• Genel sekmesi yerli malı belgesi başvurusunda karşılaşacağınız ilk ekrandır. Bu ekranda Tescilli adres, Telefon numaranız, Faks no, Cep Tel no, Üretim konuları, E-Posta, Web adresi alanları üye bilgi sisteminden çekilmektedir.

| i<br>Genel                                                            | Belge   | Ürün             |               | <b>↓</b><br>Onay                         |
|-----------------------------------------------------------------------|---------|------------------|---------------|------------------------------------------|
| SBS TEST DENEME 2024                                                  |         |                  |               |                                          |
| Vergi No: 1023659874 Ticaret Sicil No:20240606                        |         |                  |               |                                          |
| ← canel                                                               |         |                  |               |                                          |
|                                                                       | Zoruniu | Belgeler         |               | 1                                        |
|                                                                       |         |                  | •             | BELGE DETAYI DOZENLE                     |
| ✓ Tümünü İndir                                                        |         |                  | Arama         | Belge Adı, Eklenme Durumu, İmza Durumu 🌱 |
| Belge Adi 🗢                                                           |         | Eklenme Durumu 🜩 | imzs Durumu 🜩 |                                          |
| Dieke                                                                 |         | Eksik            | Imzalanmada   |                                          |
| Hesap Cetvelinin onaylayan Mali Muşavirin Oda Kayıt Belgesi (Ruhsatı) |         | Eksik            | Imzələrimədi  |                                          |
| Imza sirküleri                                                        |         | Eksik            | Imzəlarımadı  |                                          |
| Sanayi Sicil Belgesi                                                  |         | Eksik            | Imzalanmadı   |                                          |
| Taahutname                                                            |         | Eksik            | Imzalanmadı   |                                          |
|                                                                       | н 4 1   | ▶ H 5 ∨          |               |                                          |

• Belge Bilgileri sekmesinde Yerli Malı Belgesi için zorunlu belgeler yüklenir.

|                                                                                                    | Diğer Belgeler                                                                                                    | 0                                                               |                                                            |
|----------------------------------------------------------------------------------------------------|----------------------------------------------------------------------------------------------------|-----------------------------------------------------------------|------------------------------------------------------------|
| Belge Tipi                                                                                                    |                                                                                                    |                                                                 |                                                            |
| Seçiniz                                                                                                    | Diğer Belge                                                                                                    | Seç                                                             |                                                            |
| Seçmiş olduğunuz Belge YMB Raporunda görünmeli m?  Jeneratör üretiminde YMB taslağında "Teknik Özellikler" kısmına jeneratöride kullanılan "Motor" ve "Alternatör Kaynak suyu dolum tesisleri için YMB taslağına "Diğer Bilgi ve Belgeler Kısmına" "Kaynak Suyu Kullarına İzin Gida ürünleri imalatçıları için YMB taslağına "Diğer Bilgi ve Belgeler Kısmına" "Gida İşletme ve Kayıt Belges" A. mbulan, fitdiya reacı, araçı oğudirme vb. üretmi yapılıyorsa YMB taslağında "Teknik Özellikle" kısmına "Üreti | B1E<br>r' markası yazılmalıdır.<br>Belgesi' bilgileri yazılmalıdır.<br>bilgileri yazılmalıdır.<br>n maliyetlerine mototu araç dahildi | veya "Ürün mailyetlerine motorlu arac dahil değildir" ibaresi y | aziməldır.                                                 |
|                                                                                                    | 0                                                                                                    |                                                                 |                                                            |
| ▼ Tümünü İndir                                                                                                    |                                                                                                    | Arama                                                           | Belge Tipi, Belge Adı, Belge YMB Raporunda görünmeli mi? 🌱 |
| Belge Tipi 🌩 Belge Ad                                                                                                    | 5 <b>0</b>                                                                                                    |                                                                 | Belge YMB Raporunda görünmeli mi? 🖨                        |
|                                                                                                    |                                                                                                    |                                                                 |                                                            |

• Sayfanın devamında ise diğer belgeler eklenerek bir sonraki aşamaya geçilir. Eklediğiniz diğer belgeler arasından yerli malı belgesinde görünmesini istediğiniz belgeyi seçerek "Seçmiş olduğunuz belge YMB raporunda görünmeli mi?" alanını işaretleyip ekle butonuna basılır.

| Sanayi Bilgi Sis                                 | stemi 🖷 Ana Sayfa 🍞 Sikça Sorulan S | iorular * Yardım *      |              | rt 🦹 🖂 💦         | TEST DENEME 2024<br>TICARET VE/VEYA SANAYI ODASUBORSA |
|--------------------------------------------------|-------------------------------------|-------------------------|--------------|------------------|-------------------------------------------------------|
|                                                  | i<br>Genel                          | Balge                   | Uran<br>Oran |                  | <b>√</b><br>Onay                                      |
| SBS TEST DENEME 2024<br>Vergi No: 1023659874 Tic | caret Sicil No:20240606             |                         |              |                  |                                                       |
| + DERI                                           |                                     |                         |              |                  |                                                       |
| Ürün Listesi                                     |                                     |                         |              |                  | + EKLE/DÜZENLE                                        |
| <ul> <li>Tümünü İndir</li> </ul>                 |                                     |                         |              | . Arama          | 5 kolon gösterimde 🗡                                  |
| Teknoloji Seviyesi 🌣                             | Ürün Kodu 🌩                         | Ürün Açıklaması ♥<br> € | H 5 ¥        | Teknik Özellik 🗢 | Yerli Katkı Oranı (%) 🗢                               |
|                                                  |                                     |                         |              |                  |                                                       |

• Hangi ürün/ürünler için başvuru yapacaksanız ekle/düzenle butonu kullanılarak diğer sekmeye geçilir.

| Ürün Düzenleme              |                     | ×              |
|-----------------------------|---------------------|----------------|
| Ürün Bilgisi                | Seçhiz              | •              |
| Ürün Özel Adı               |                     |                |
| Teknoloji Seviyesi          |                     | ٠              |
| Marka Adı                   | Mod                 | lek            |
| Seri Numarası               | Ca                  | nsi            |
| Teknik Özellikleri          | Yerli Katko Orane ( | (%)            |
| Yerli Katkı Oranı Cetveli 🗙 | Cetvel Seç          | TZ MICA BLOKEN |

• Ürün bilgisi kısmından ürün seçilir ve ürüne ait bilgiler (ürün özel adı,marka adı,modeli,seri numarası,cinsi ve teknik özellikler) tanımlanarak ürüne ait yerli katkı oranı cetveli (ek3 a,b,c,d tek seferde ) yüklenir.

| <b>i</b><br>Genel                                           | Belge                             | Utin                                     | <b>√</b><br>Onay |
|-------------------------------------------------------------|-----------------------------------|------------------------------------------|------------------|
| SBS TEST DENEME 2024                                        |                                   |                                          |                  |
| Vergi No: 1023659874 Ticaret Sicil No:20240606              |                                   |                                          |                  |
| + assi                                                      |                                   |                                          |                  |
|                                                             | Başvurunuzu oluşturduğunuz şekliy | e incelemeye gåndermeyr istivar musunuz? |                  |
|                                                             |                                   |                                          |                  |
| Adi sayadi                                                  |                                   |                                          |                  |
| <ul> <li>Telefon</li> <li>D(XXX) XXX XXXX</li> </ul>        |                                   | <b>P</b>                                 |                  |
| E-Posta abc@xyz.com                                         | 5                                 |                                          |                  |
| SMS bildirimi almak istiyorum                               |                                   |                                          |                  |
| E-Posta bildirmi almak istiyorum                            | + •                               |                                          |                  |
| <ul> <li>Aydınlatma metnini okudum ve kabul ediy</li> </ul> | orum:                             | Moer                                     |                  |
|                                                             |                                   |                                          |                  |

• Onay sekmesinde başvuru yapan kişinin ad soyad,telefon ve e-posta alanları doldurulur.Aydınlatma metnini okudum ve kabul ediyorum alanı işaretlenir.Süreç boyunca gerekli bilgilendirmeler bu kısımda yer alan iletişim bilgileri kullanılarak yapılacaktır.